# Zoom Basics

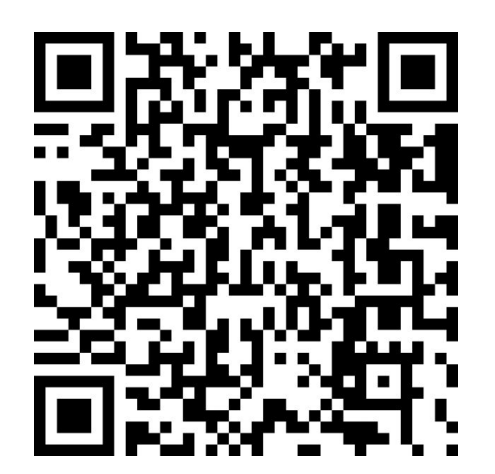

Chip Ianiri and Sarah Funderburk Elementary Technology Specialists Pattonville School District <u>pianiri@psdr3.org</u> <u>sfunderburk@psdr3.org</u>

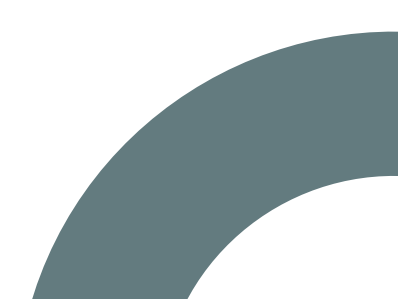

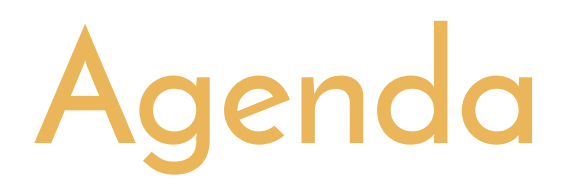

- 1. Icebreaker
- 2. Chatting
- 3. Settings
- 4. Renaming Yourself
- 5. Scheduling a Meeting
- 6. Dashboard
- 7. Waiting Room
- 8. Breakout Rooms
- 9. Meeting Roles: Host, Alternative Host, Co-Host
- 10. Screen sharing
- 11. Tips and Tricks

# The Icebreaker

One word....

Click on the document link in the chat and type one word to describe how you feel today.

Other Icebreaker Ideas

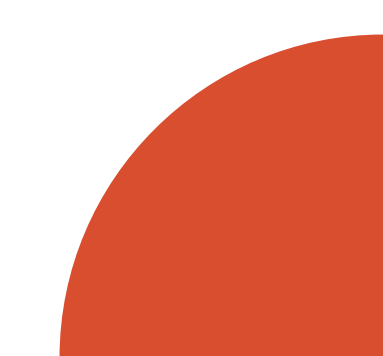

LET'S CHAT!

PRIVATE

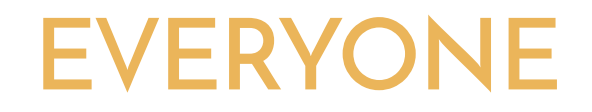

### **SEND A LINK**

**SHARE A DOCUMENT** 

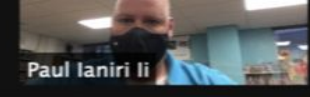

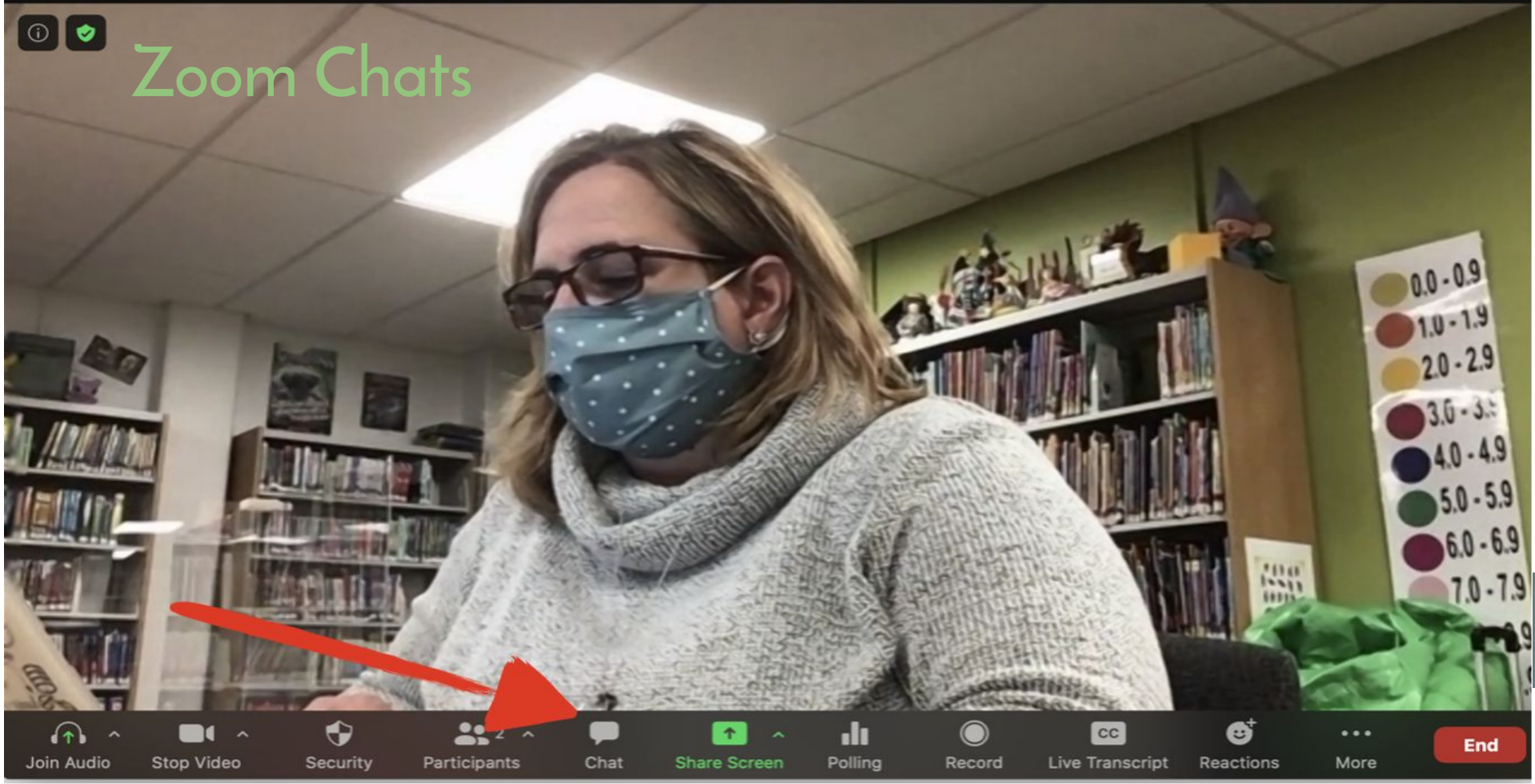

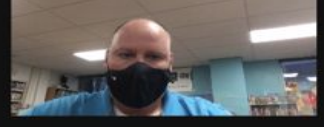

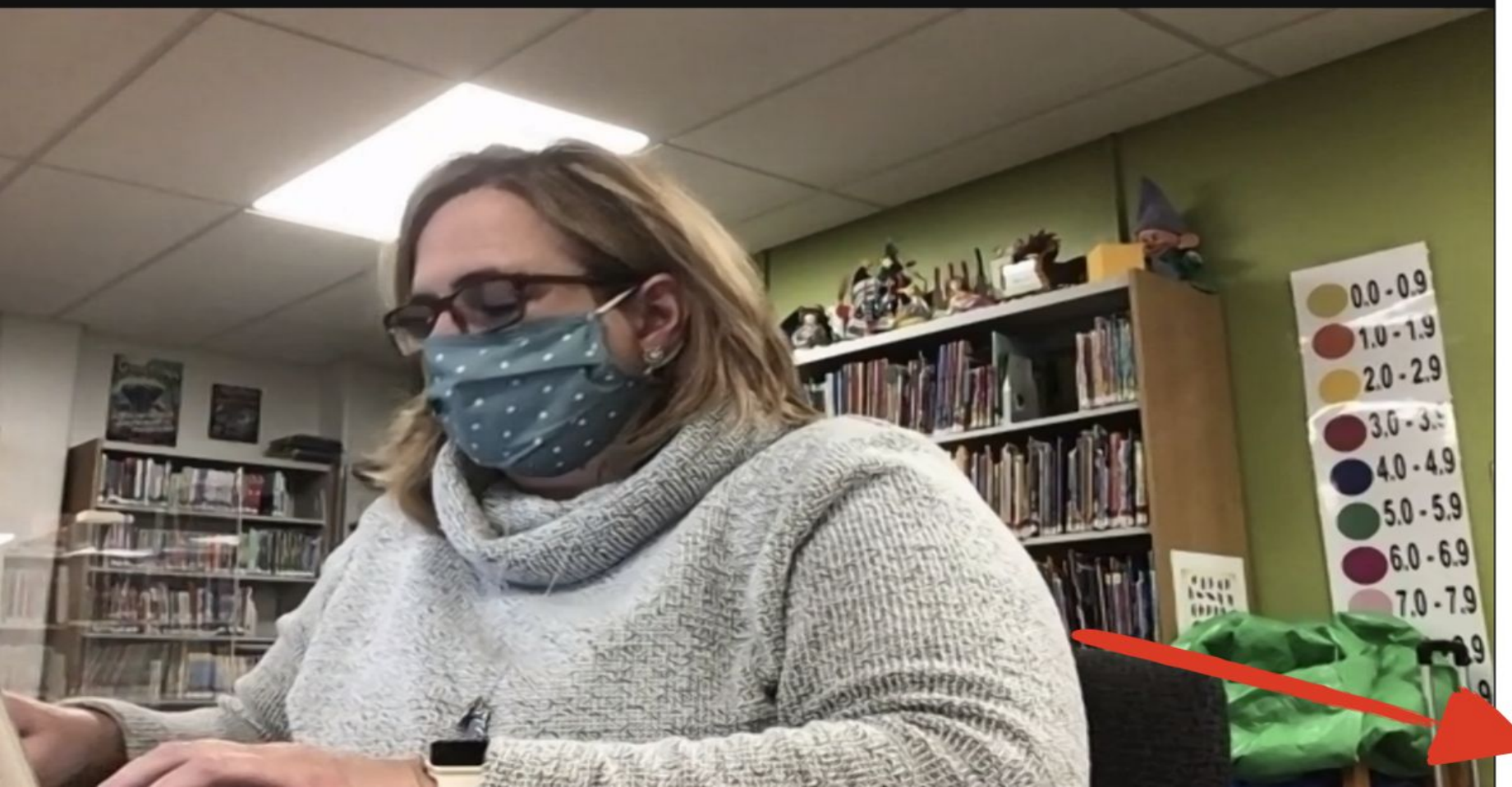

то: Туре

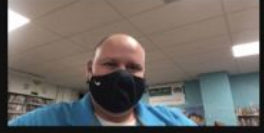

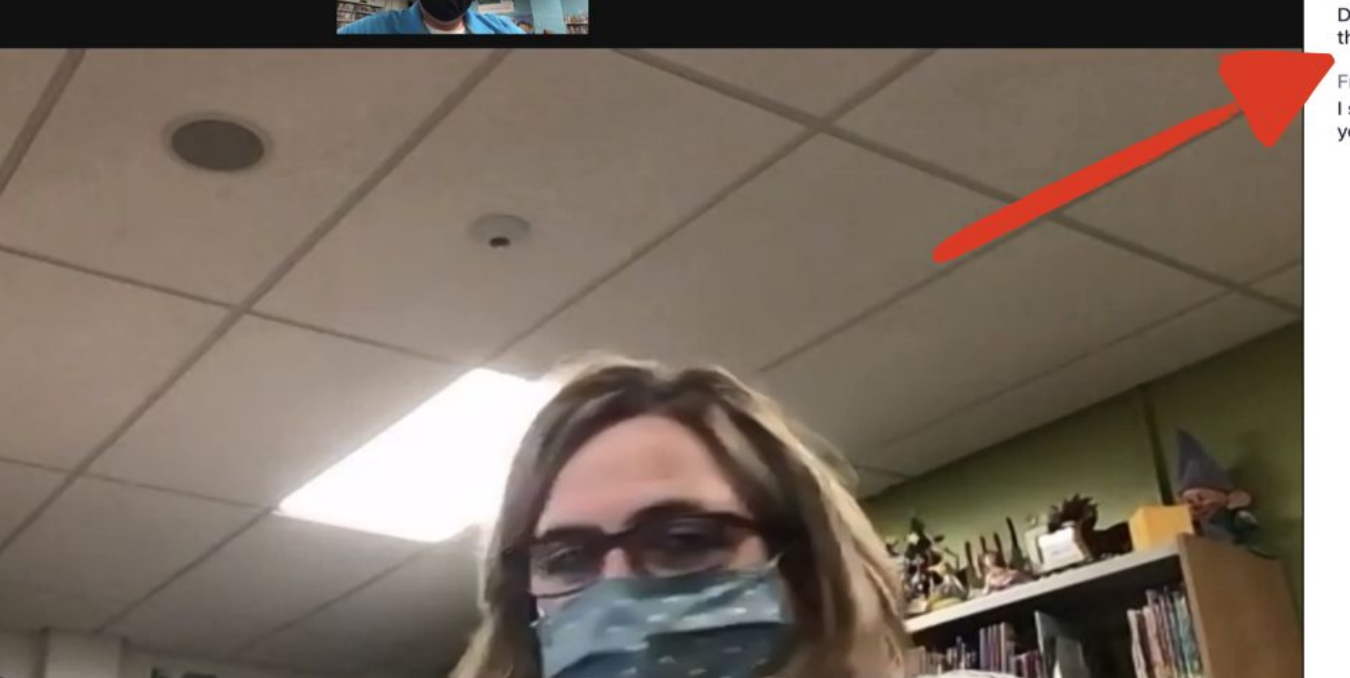

To: Everyone 🔻

Type message here...

Chat

From Me to Everyone:

~

Do you know how to send th through Google?

From Paul Ianiri li to Everyon

I sent the directions in an en you even read it?

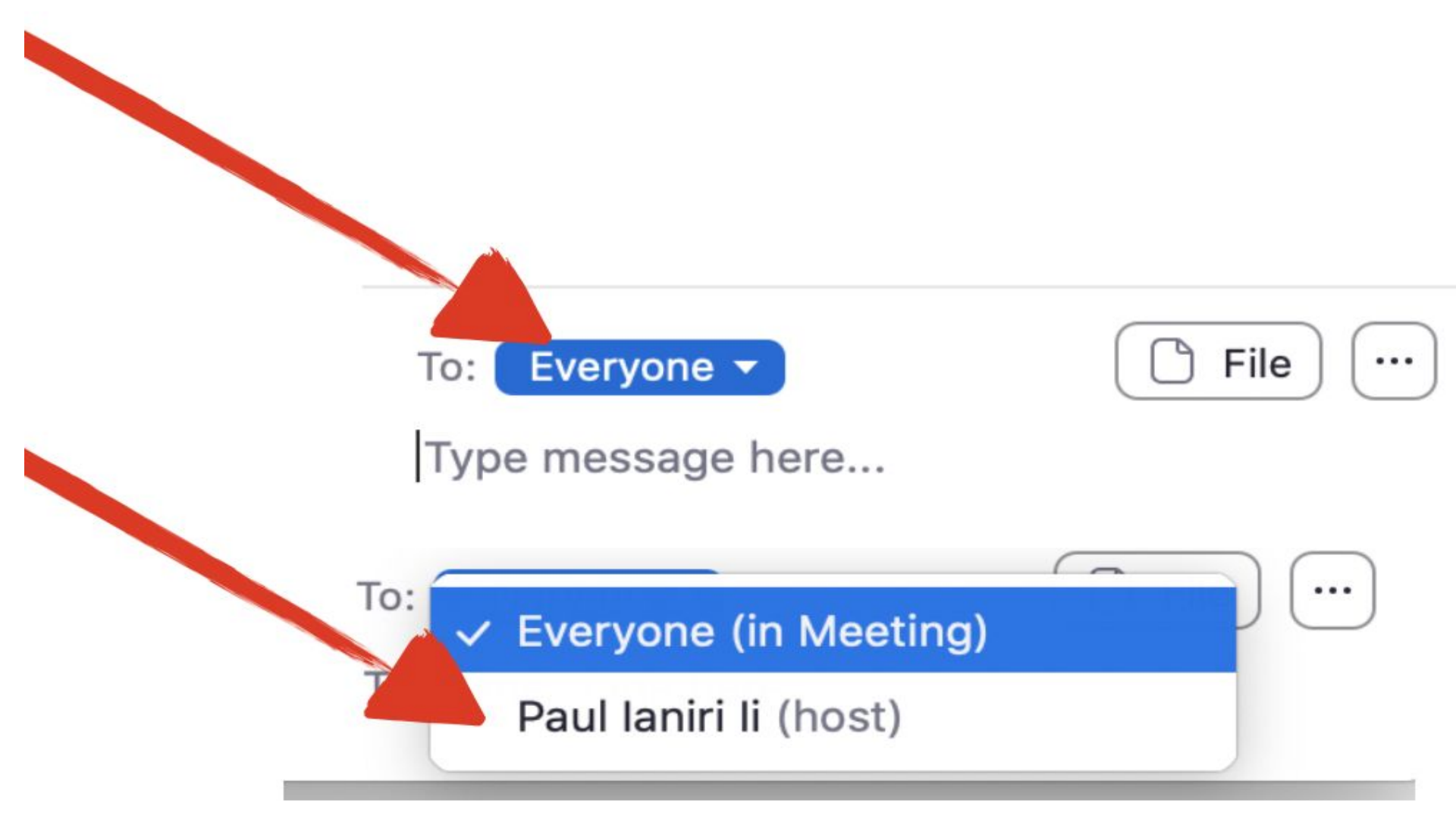

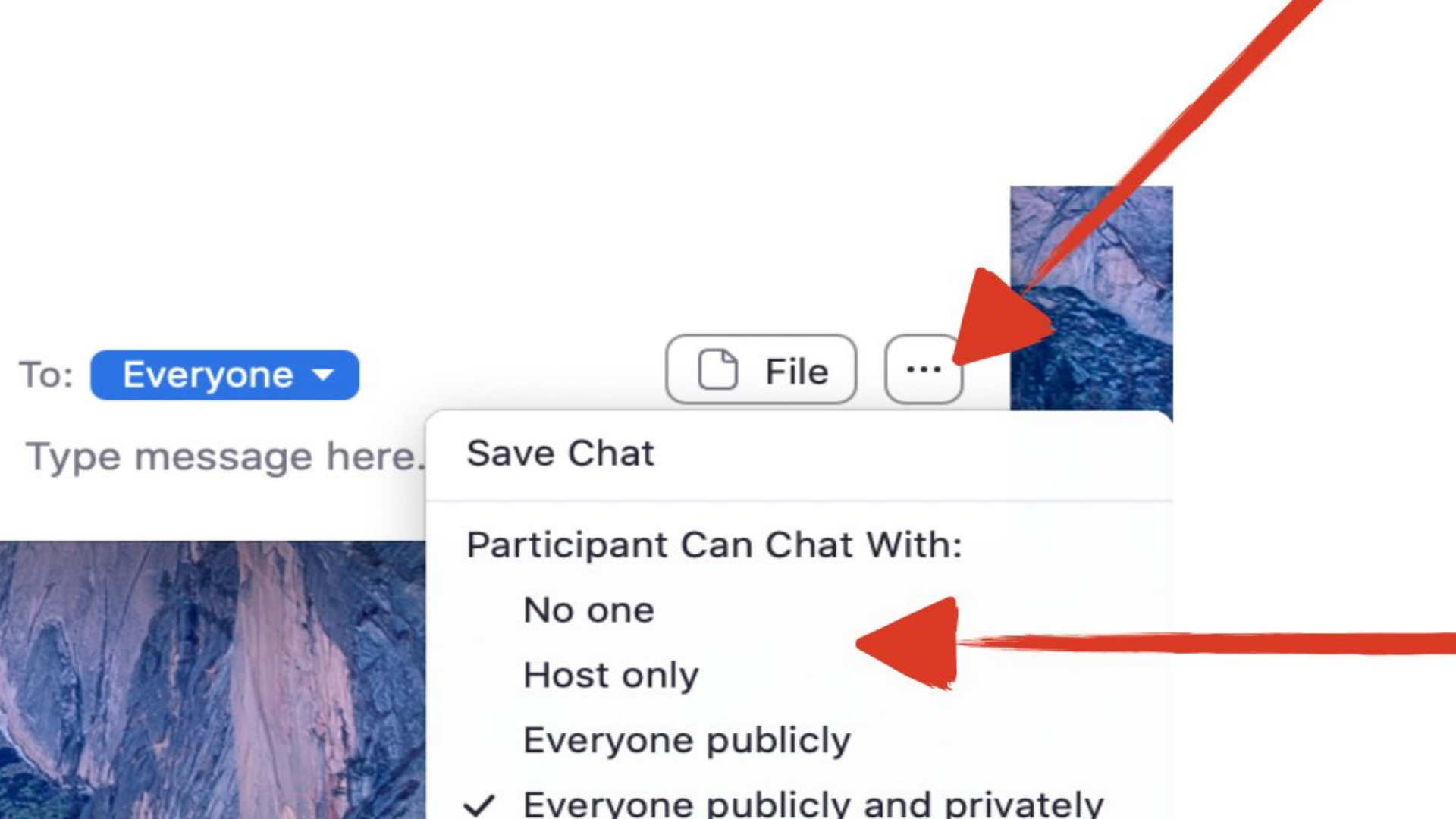

#### Let's give it a try!

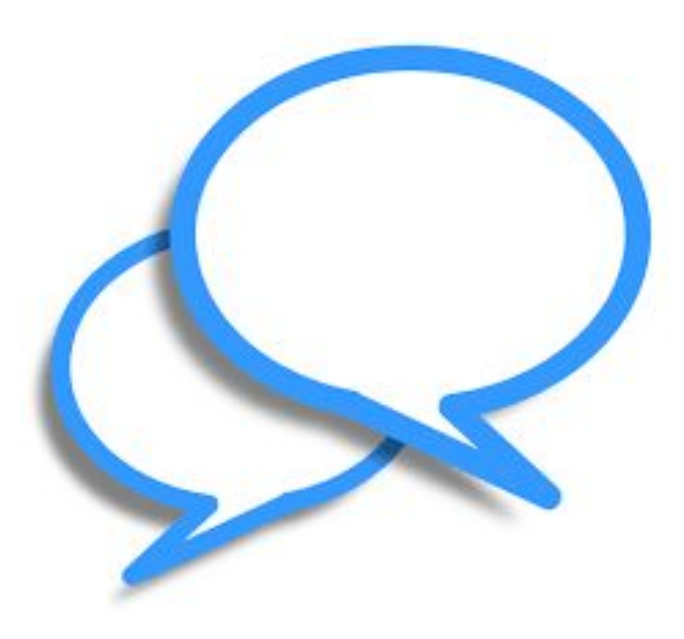

![](_page_10_Picture_0.jpeg)

#### Document Link

#### Items to Notes

- Enable Waiting Room
- Enable Passcode
- Muting Participants
- Chat-Yes or No
- Enhance
- Can adjust settings during the meeting
- Annotating

#### **Click the Carrot**

![](_page_11_Figure_1.jpeg)

![](_page_11_Picture_2.jpeg)

# **Renaming Yourself**

#### PERSONAL

| Profile  |  |
|----------|--|
| Meetings |  |
| Webinars |  |

![](_page_12_Picture_3.jpeg)

Sarah F.

Department Teachers Account No. 7001228845

#### PERSONAL

![](_page_12_Picture_7.jpeg)

Webinars

Recordings

![](_page_12_Picture_10.jpeg)

![](_page_12_Picture_11.jpeg)

Edit

## Scheduling a Meeting

#### Zoom Tutorial

Items to Note

- Assign an alternative host
- Password
- Waiting Room
- Re-occuring

## **Dashboard**

![](_page_14_Picture_1.jpeg)

![](_page_14_Figure_2.jpeg)

![](_page_14_Figure_3.jpeg)

![](_page_14_Picture_4.jpeg)

## WAITING ROOM

#### CLICK THE BOX IN SETTINGS.

PARTICIPANTS MUST BE ADMITTED.

<u>CAN ADMIT WITH</u> <u>OR WITH CAMERA</u> <u>AND AUDIO</u>

![](_page_15_Picture_4.jpeg)

### Enable/Disable

![](_page_16_Figure_1.jpeg)

### Sound Alerts

![](_page_17_Figure_1.jpeg)

# <u>BREAKOUT ROOMS</u>

- 200 participants max and 50 rooms maz
- Host can send a message to all rooms
- Host can set time limit in the room to automatically close
- Host can visit rooms
- Host can assign room ahead of time or do it randomly
- Screens can be shared in rooms
- Chats are breakout room specific

### **ROLES IN A MEETING-**

- Host
- Co-Host
- Alternative Host
- Participant

# Adding a Host/Co-Host

![](_page_20_Picture_1.jpeg)

#### Remove

IST PLACE

MARK TWAIN BOOK BATTLE

# <u>Screen Sharing</u>

![](_page_21_Picture_1.jpeg)

TIPS

#### ZOOM HELP

Well done, short in length and specific to a topic

#### ZOOM TRACKER

Easy access to previous meetings

#### PLAN AHEAD

Have your shared resources and tools ready to go

### PRACTICE

-Virtual happy hour

-Family meeting

#### **PIN VS SPOTLIGHT**

- Pin=bring a participant to the forefront
- Spotlight=allows host to record only the focus (presenter)

VIRTUAL BACKGROUNDS

Must be compatible

When planning, think of what you want to accomplish and then find the Zoom tools that will help you do it.

![](_page_23_Picture_0.jpeg)

# Zoom video tutorials – Zo... D 🖉 🗞

![](_page_23_Picture_2.jpeg)